حديد الإمارات أركان emirates steel arkan

# ADDITIONAL SUPPLIER ROLES MANAGEMENT USER MANUAL

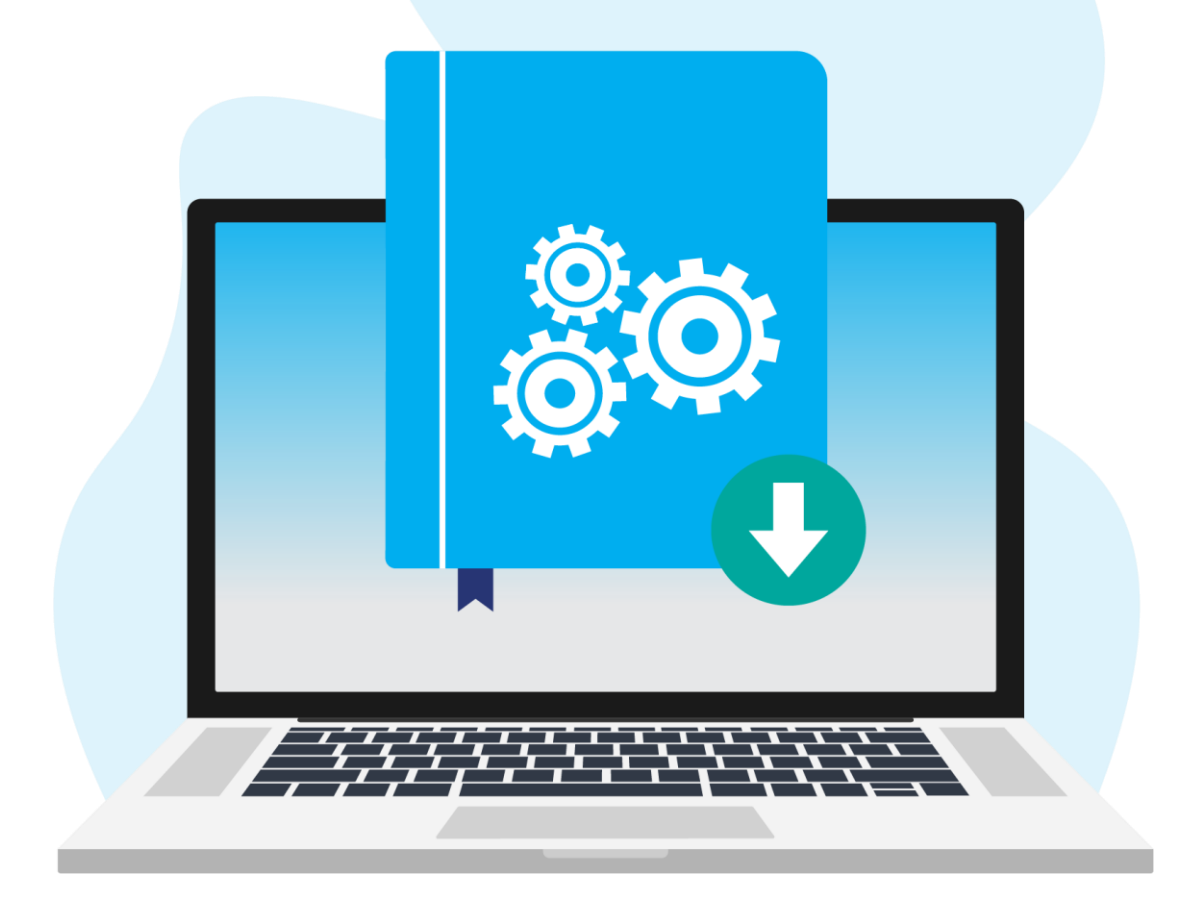

Emirates Steel Arkan Version 2.0 | 17th Apr 2024

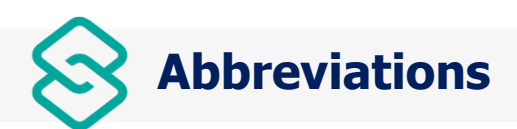

| Terms | Definition                                        |
|-------|---------------------------------------------------|
| ICV   | In Country Value                                  |
| ISO   | International Organization for<br>Standardization |
| IBAN  | International Bank Account Number                 |
| BCM   | Business Continuity Management                    |
| CHIPS | Clearing House Interbank Payments System          |
| ACH   | Automated Clearing House                          |
| EFT   | Electronic Funds Transfer                         |
| ABA   | American Bankers' Association                     |

| <b>{}</b> | Icons | <b>&amp; S</b> y | ,mbols |
|-----------|-------|------------------|--------|

| Icons/Symbols | Purpose                                                                                                    |
|---------------|----------------------------------------------------------------------------------------------------|
| ື             | Workflow icon                                                                                                    |
| C             | Supplier List & Descriptions                                                                                                    |
| Ū             | Delete                                                                                                    |
| $\nabla$      | Filter                                                                                                    |
| ≡             | Row size                                                                                                    |
| <b>©</b>      | Settings                                                                                                    |
| *             | Mandatory Symbol                                                                                                    |
| 0             | Full Screen                                                                                                    |
| 55            | Exit Full Screen                                                                                                    |
| < >           | Scroll right and scroll left                                                                                                    |
| 达 🔀           | Download Via Word and Excel Format                                                                                                    |
|               | Graph                                                                                                    |
| oD0           | Canches Miller Reny, Name, Renger De Renger Renger |
| >1            | First Page                                                                                                    |
| К             | Last Page                                                                                                    |
| 0             | Information                                                                                                    |

# **TABLE OF CONTENTS**

| Document Purpose                                         | 4  |
|----------------------------------------------------------|----|
| <b><u>1.</u></b> Additional Supplier Roles Management    | 5  |
| <b><u>1.1.</u></b> Click on 'Additional User Management' | 5  |
| <b><u>1.2.</u></b> Supplier Contact Person Details       | 6  |
| 1.3. Assigning Roles                                     | 7  |
| <b><u>1.4. New Supplier User ID</u></b>                  | 8  |
| 1.5. Email Notification & Login                          | 8  |
| <b><u>1.6.</u></b> Additional User Role Change           | 10 |
| 1.7. Remove Additional User                              | 11 |

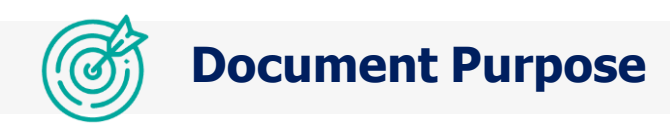

The intent of this user guide is to provide the step-by-step instructions for the Suppliers to complete their Additional User Creation process.

## Login to the SCH Portal

Login using the Username and Password received to the Supplier's Email ID provided during the Supplier registration process.

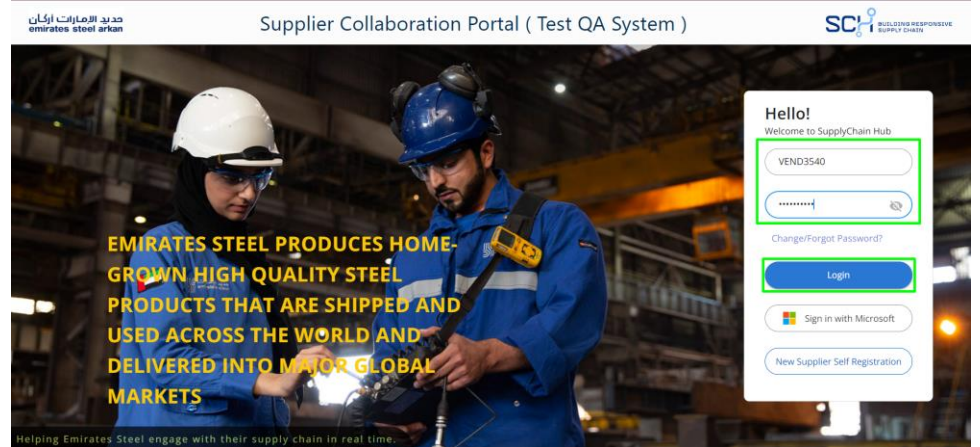

### **1. Additional Supplier Roles Management**

### 1.1. Click on the 'Additional User Management'

Click on the 'Additional User Management' option from the Supplier portal home page.

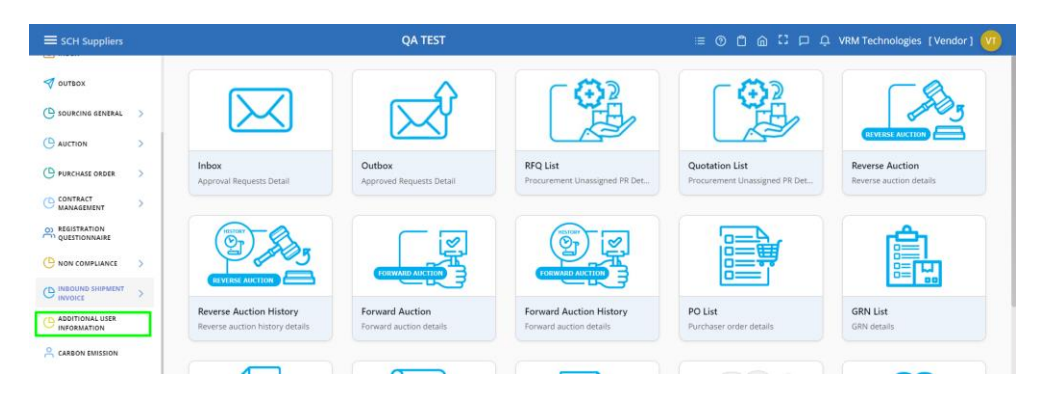

The list below shows the Supplier contact person details which was filled in during the Supplier Full Registration process

|                     |   |                |                                      | QA '             | TEST       |           |                       | ≡ ⊚     | 0 @ !! !       | ⊐ .Q. VRM Te          | chnologies [Vendor] ወ   |
|---------------------|---|----------------|--------------------------------------|------------------|------------|-----------|-----------------------|---------|----------------|-----------------------|-------------------------|
|                     |   | 🔞 > Additional | JserCreation                         | Se               | arch       |           |                       |         |                |                       | a C                     |
| () SOURCING GENERAL | > |                | to an or other                       |                  |            |           |                       |         |                |                       | No. of Concession, Name |
|                     | > |                | ADDITIO                              | NAL USER CREAT   | ION        | 1         |                       | -       |                | and the second second | and the set the off     |
|                     | > | AC             | Additional                           | User Creation    | 1          | /         |                       |         |                | AL                    | DITIONAL USER CREATION  |
|                     | > |                |                                      |                  |            |           |                       |         |                |                       |                         |
|                     |   | -              |                                      |                  |            |           |                       |         |                |                       |                         |
|                     | > | ~ мо           | Manage Additonal<br>Supplier Ostalis | Supplier Users   |            |           |                       |         | + Add Contact  | 1 ± 7 =               | • • C • < >             |
|                     | > | Profile        | Main Supplier                        | Supplier Name    | First Name | Last Name | Email                 | User id | Assigned Roles | Role                  | Delete                  |
|                     |   | VT             | VEND3540                             | VRM Technologies | Bharath    | Raj       | bharathraj@scheim.com |         |                | Rola                  |                         |
|                     |   | _              |                                      |                  |            |           |                       |         |                |                       |                         |

### **1.2. Add Supplier Contact Details**

The Supplier's contact person details can be added at the time of Supplier Full Registration process. The contact details added here will be displayed for the Supplier Roles Management. Each contact person can be assigned with one or many roles.

The Contact Person Details can also be added after Supplier Full Registration by clicking on 'Add Contact' for the registered Supplier.

|                  |     |                                              | QA TEST                  |                           | = 0 C ⋒ C                | ロ ウ VRM Technologies [Vendor] 🥨 |
|------------------|-----|----------------------------------------------|--------------------------|---------------------------|--------------------------|---------------------------------|
|                  |     | AdditionalUserCreation                       | Search                   |                           |                          | 9 O                             |
| SOURCING GENERAL | >   | and the second second                        |                          | an an and                 | the second second second |                                 |
|                  | >   | ADDITIONAL                                   | USER CREATION            |                           |                          | and the second second second    |
|                  | >   | AC                                           | erCreation               | / '                       |                          | ADDITIONAL USER CREATION        |
|                  | >   |                                              |                          |                           |                          |                                 |
|                  |     |                                              |                          |                           |                          |                                 |
|                  | >   | V Mu Manage Additonal Sup<br>Suppler Details | plier Users              |                           | + Add Cor                | uat _ ↓ ♀ ≡ ⊚ ∁ ♂ < >           |
|                  | >   | Profile Main Supplier                        | Supplier Name First Name | Last Name Email           | User Id Assigned Roles   | Role Delete                     |
| ADDITIONAL USER  |     | VT VENDIS40                                  | VRM Technologies Bharath | Raj bharathraj@scheim.com |                          | Role                            |
|                  | 1.1 |                                              |                          |                           |                          |                                 |

#### Provide the Supplier Contact Person Details and click on 'Submit'.

| SCH Suppliers       |    |                                  | QA TEST             | 🗏 🕐 🗂 🍙 😳 🟳 🗘 VRM Technologies [Vendor] 🚺 |
|---------------------|----|----------------------------------|---------------------|-------------------------------------------|
| 1 inte              | -1 | AddSupplier     Search           | a <sup>1</sup>      | Q Submit O                                |
|                     |    |                                  | LIER CREATION PAGE  |                                           |
|                     |    | AC Additional Supplier           | reation description | ADDITIONAL SUPPLIER CREATION SCREEN       |
| () SOURCING GENERAL | >  |                                  |                     |                                           |
|                     | >  | Additional Supplier              |                     | e 0                                       |
|                     | >  | Contrast on statistical Addition |                     | 2 X 100                                   |
|                     | >  | Contact First Name *             | Contact Last Name * | Contact Email * ()                        |
|                     |    | Contact Title *                  | Job Title "         | Contact Number *                          |
|                     | >  | Mr                               | MD                  | = +91 - 636943483 <b>%</b>                |
|                     | >  |                                  |                     |                                           |
|                     |    |                                  |                     |                                           |
|                     |    |                                  |                     | Submit                                    |
| (3) HER ALIEDS      |    |                                  |                     |                                           |

#### Additional Contact Person gets added successfully.

| SCH Suppliers                                   |   |              |                                     | QA               | TEST                |               |                                                      |         |                              | O VRM Tech            | nologies [Vendo     |
|-------------------------------------------------|---|--------------|-------------------------------------|------------------|---------------------|---------------|------------------------------------------------------|---------|------------------------------|-----------------------|---------------------|
| hate                                            |   | AdditionalUs | serCreation                         |                  | Search              |               |                                                      |         |                              |                       | ۵                   |
| HOME                                            |   |              |                                     |                  |                     |               |                                                      | •       | Summittee and the sum of the | and the second second | - Land Land         |
| INBOX                                           |   |              | ADDITIO<br>Additiona                | NAL USER CREA    | TION                |               |                                                      |         |                              | and the               |                     |
| OUTBOX                                          |   | AC           |                                     |                  |                     |               |                                                      |         |                              | ADDI                  | FIONAL USER CREATIO |
| SOURCING GENERAL                                | > |              |                                     |                  |                     |               |                                                      |         |                              |                       |                     |
| AUCTION                                         | > |              |                                     |                  |                     |               |                                                      |         | _                            |                       |                     |
| PURCHASE ORDER                                  | > | ₩ МО         | Manage Additona<br>Supplier Details | I Supplier Users |                     |               |                                                      |         | + Add Contact                | ∓ ∆ ≡                 | ◎ C C <             |
| CONTRACT                                        | > | Profile      | Main Supplier                       | Supplier Name    | First Name          | Last Name     | Email                                                | User Id | Assigned Roles               | Role                  | Deleta              |
|                                                 |   |              |                                     |                  |                     |               |                                                      |         |                              |                       |                     |
| REGISTRATION                                    |   | vt           | VEND3540                            | vRM Technologies | Rajandra            | Pratad        | oviya.gr@supplychainhub.com                          |         |                              | Role                  | Delete              |
| REGISTRATION<br>QUESTIONNAIRE<br>NON COMPLIANCE | > | VT<br>VT     | VEND3540<br>VEND3540                | VRM Technologies | Rajendra<br>Bharath | Prasad<br>Raj | oviya.gr@supplychainhub.com<br>bharathraj@scheim.com |         |                              | Role                  | Delata              |

### **1.3. Assigning Roles**

Select the Supplier from the list for which the Roles need to be assigned.

| SCH Suppliers                                                             |   |             |                                                                               | QA                                                                | TEST                              |                           |                                                         |         | 0 @ 2 0                         | O VRM Tech    | hnologies [Vendo   | or] 🔇 |
|---------------------------------------------------------------------------|---|-------------|-------------------------------------------------------------------------------|-------------------------------------------------------------------|-----------------------------------|---------------------------|---------------------------------------------------------|---------|---------------------------------|---------------|--------------------|-------|
| 1 deter                                                                   |   | AdditionalU | serCreation                                                                   |                                                                   | Search                            |                           |                                                         |         |                                 |               | ۵                  |       |
| д) номе                                                                   |   | C           |                                                                               |                                                                   |                                   | in the                    |                                                         | -       | ALC A                           | 1             |                    | 1. m. |
| INBOX                                                                     |   |             | ADDITIO<br>Additiona                                                          | NAL USER CREA                                                     | TION                              | Contraction of the second |                                                         |         |                                 |               |                    |       |
| 7 оштвох                                                                  | 2 | AC          |                                                                               |                                                                   |                                   |                           |                                                         |         |                                 | ADD           | UTIONAL USER CREAT | IUN   |
| SOURCING GENERAL                                                          | > |             |                                                                               |                                                                   |                                   |                           |                                                         |         |                                 |               |                    |       |
| AUCTION                                                                   | > |             |                                                                               |                                                                   |                                   |                           |                                                         |         |                                 |               |                    |       |
|                                                                           |   |             |                                                                               |                                                                   |                                   |                           |                                                         |         |                                 |               |                    |       |
| PURCHASE ORDER                                                            | > | 🛩 мо        | Manage Additona<br>Supplier Octalls                                           | al Supplier Users                                                 |                                   |                           |                                                         |         | + Add Contact                   | ± ⊽ =         | @ 0 0 <b>&lt;</b>  | >     |
| CONTRACT                                                                  | > | Profile     | Manage Additona<br>Supplier Octails<br>Main Supplier                          | al Supplier Users Supplier Name                                   | First Name                        | Last Name                 | Email                                                   | User Id | + Add Contact<br>Assigned Roles | Ł ⊽ ≡<br>Role | O C <<br>Delete    | >     |
| PURCHASE ORDER<br>CONTRACT<br>MANAGEMENT<br>REGISTRATION<br>QUESTIONNAIRE | > | Profile     | Manage Additons<br>Supplier Oetails<br>Main Supplier<br>VEND3540              | Supplier Users Supplier Name VRM Technologies                     | First Name<br>Rajerdra            | Last Name<br>Prasad       | Email<br>enins.gr@supplychenhub.com                     | User Id | + Add Contast<br>Assigned Roles | L ⊽ =         | C C <              | >     |
| PURCHASE ORDER<br>CONTRACT<br>MANAGEMENT<br>REGISTRATION<br>QUESTIONNAIRE | > | VT          | Manage Additions<br>Supplier Details<br>Main Supplier<br>VEND3540<br>VEND3540 | Al Supplier Users Supplier Name VRM Technologies VRM Technologies | First Name<br>Rajerdra<br>Bharath | Last Name<br>Prasad       | Email<br>evejs@dsupplychenhub.tom<br>bharshng@schem.com | User Id | + Add Contact                   | L ⊽ =<br>Role | Delete             | >     |

# Click on 'Yes' once the required Role is selected to the Supplier

| 1 Seite            | AdditionalUserCreation Search                              | Q Q                                                                                                    |
|--------------------|------------------------------------------------------------|----------------------------------------------------------------------------------------------------|
| номе               |                                                            |                                                                                                    |
|                    | ADDITIONAL USER CREATION<br>Additional User Creation       |                                                                                                    |
| 🐬 оитвох           | Role                                                       | ADDITIONAL USER CREATION                                                                                        |
| SOURCING GENERAL   |                                                            |                                                                                                    |
| () AUCTION >       | Role *                                                     | -                                                                                                    |
| PURCHASE ORDER >   | Manage Additional Supplier     Supplier Details            | + Add Contact                                                                                                   |
| CONTRACT >         | Profile Main Supplier Supplier Cancel                      | User tid Assigned Roles Role Delete                                                                             |
| QUESTIONNAIRE      | VT VENDSAD VRM Tex                                         | and an and the second                                                                                           |
| ( NON COMPLIANCE > | VENOIS40 VRM Technologes Rharath Ray bharathray@scheim.com | the second second second second second second second second second second second second second second second se |
| O INBOUND SHIPMENT |                                                            |                                                                                                    |

### **1.4. New Supplier User ID**

Once the role is assigned and submitted to the Supplier, a new User ID will be created automatically. This User ID will be sent to the respective email maintained for this Supplier contact.

| SCH Suppliers    |               |                                   |                    | QA TEST    |           |                             |                |                         | 📮 VRM Techn | ologies [Vendor] 🔞 |
|------------------|---------------|-----------------------------------|--------------------|------------|-----------|-----------------------------|----------------|-------------------------|-------------|--------------------|
| 1                | 🖻 > Additiona | lUserCreation                     |                    | Search,    |           |                             |                |                         |             | 9 O                |
| HOME             | 30.5          | 6 .                               |                    | 1          |           | and the second              |                |                         |             | Constraint -       |
|                  |               | ADDITI                            | ONAL USER C        | REATION    |           | and the second              | and the second |                         | (Carlos and |                    |
| оцтвох           |               | C <b>Mark</b>                     |                    |            |           |                             |                |                         | ADDIT       | ONAL USER CREATION |
| SOURCING GENERAL |               |                                   |                    |            |           |                             |                |                         |             |                    |
| ( AUCTION >      | _             |                                   |                    |            |           |                             |                |                         |             |                    |
| PURCHASE ORDER > | ~ м           | Manage Addito<br>Supplier Details | nal Supplier Users |            |           |                             |                | + Add Contact           | 3 ♥ ■       | ) C C < >          |
| CONTRACT >       | Profile       | Main Supplier                     | Supplier Name      | First Name | Last Name | Email                       | User Id        | Assigned Roles          | Role        | Delete             |
|                  | VT            | VEND3540                          | VRM Technologies   | Rajendra   | Pracad    | oviya.gr@supplychainhub.com | VEND3540-01    | Supplier-RFQ Management | -           | R Delete           |
|                  | VT            | VEND3540                          | VRM Technologies   | Bharath    | faj       | bharathraj@scheim.com       |                |                         | ***         | Delete             |
|                  |               |                                   |                    |            |           |                             |                |                         |             |                    |

### **1.5. Email Notification and Login**

An Onboarding notification will be sent to the Supplier's email. The email 'CC' will be marked to the main Supplier's email which was maintained during the Full Registration process

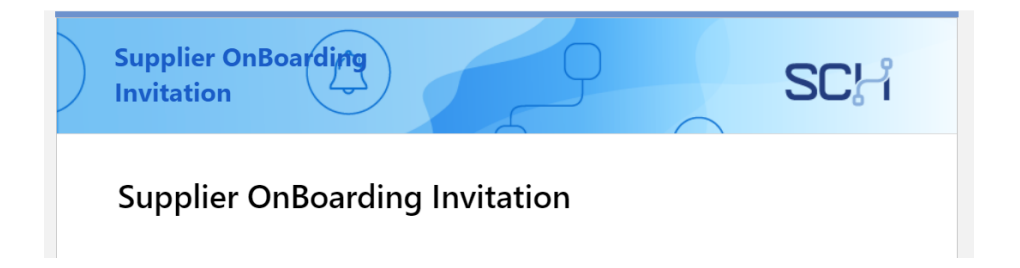

# Email CC will be sent to main Supplier's contact email maintained during Full Registration process

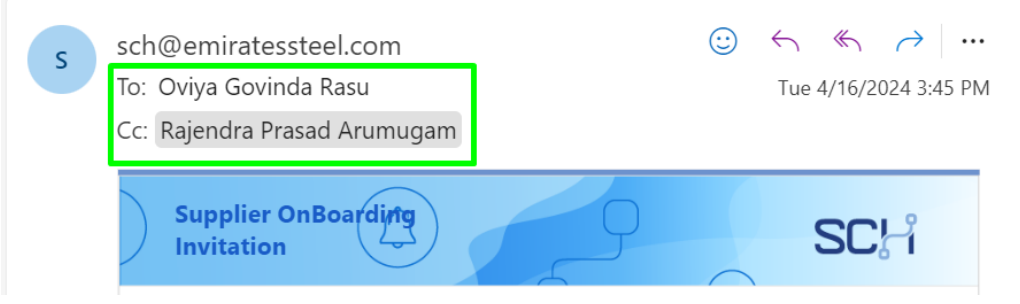

# Login using the credentials received in the Onboarding email notification

#### Supplier OnBoarding Invitation

Dear Sir/Madam ,

Welcome to Emirates Steel Arkan Supplier Assurance Team , A new account has been created and you have been issued with a temporary password

| Login Details |                                     |
|---------------|-------------------------------------|
| Reset URL     | : Please <u>Click here</u> to login |
| User ID       | : VEND3540-01                       |
| Password      | : j04WnhbogB                        |

Sincerely, Emirates Steel Arkan Supplier Assurance Team

The new user can login to the Supplier Collaboration Portal and carry out all activities except modifying the full registration form. The Supplier's full registration form can only be modified by the main Supplier contact.

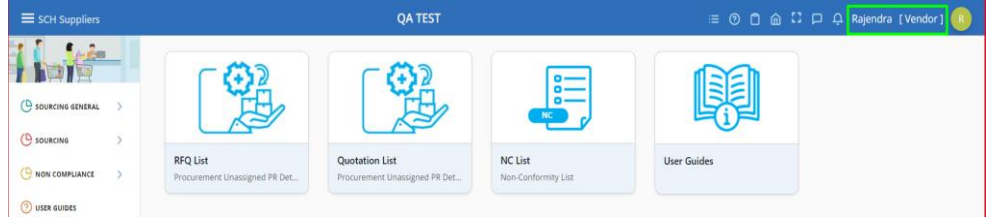

### **1.6. Additional User Role Change**

Select the Additional user from the list for which the Roles need to be Changed.

| SCH Suppliers        |                |                                   |                     | QA TEST    |           |                             |             |                                         | VRM Techr  | ologies [Vendor]      |
|----------------------|----------------|-----------------------------------|---------------------|------------|-----------|-----------------------------|-------------|-----------------------------------------|------------|-----------------------|
| 11                   | e ≥ Additional | UserCreation                      |                     | Search     |           |                             |             |                                         |            | 9 O                   |
| HOME                 |                |                                   |                     | *****      |           |                             |             | Conception of the local division of the | anto-Maria | and the second        |
|                      |                | ADDIT                             | IONAL USER C        | REATION    | -         |                             |             | the lower of the                        | at such as | and the second second |
| 💎 оцтвох             |                |                                   |                     |            |           |                             |             |                                         | ADDIT      | TONAL USER CREATION   |
| SOURCING GENERAL     | · ·            |                                   |                     |            |           |                             |             |                                         |            |                       |
|                      | ·              |                                   |                     |            |           |                             |             |                                         |            |                       |
| PURCHASE ORDER )     | × MU           | Manage Addito<br>Supplier Details | onal Supplier Users |            |           |                             |             | + Add Contact                           | 7 ∆ ≡      | @ :: O < >            |
|                      | Profile        | Main Supplier                     | Supplier Name       | First Name | Last Name | Email                       | User Id     | Assigned Roles                          | Role       | Delete                |
| QUESTIONNAIRE        | VT             | VEND3540                          | VRM Technologies    | Rajendra   | Presad    | oviya.gr@supplychainhub.com | VEND3540-01 | Supplier-RFQ Management                 | Role       | R Delete              |
|                      | × 🗤            | VEND3540                          | VRM Technologies    | Bharath    | Raj       | bharathraj@scheim.com       |             |                                         | Role       | Delete                |
| C INBOUND SHIPMENT ) | >              |                                   |                     |            |           |                             |             |                                         |            |                       |
|                      |                |                                   |                     |            |           |                             |             |                                         |            |                       |

# Click on 'Yes' once the required Role is selected for the Additional User

|      | Role                     |  |
|------|--------------------------|--|
|      |                          |  |
|      | Role *                   |  |
| lier | × Supplier-PO Management |  |
|      |                          |  |
| Nam  |                          |  |
|      | Cancel Yes               |  |
| nolo | 40-01                    |  |
|      |                          |  |

#### Then the role will be changed for the additional user.

| SCH Suppliers      |                 |                                   |                     | QA TEST    |                |                             |             |                        | C VRM Tech | nnologies [Vendor]    |
|--------------------|-----------------|-----------------------------------|---------------------|------------|----------------|-----------------------------|-------------|------------------------|------------|-----------------------|
|                    | () > Additional | UserCreation                      |                     | Search     |                |                             |             |                        |            | ٩                     |
| A) HOME            | 1               | 6 int                             |                     | -1.0       |                | All and the                 |             | Contraction of the     |            |                       |
| INBOX              |                 | ADDIT<br>Additio                  | IONAL USER C        | REATION    | and the second |                             |             |                        | Classic    | × 100                 |
| 7 OUTBOX           | A               |                                   |                     |            |                |                             |             |                        | ADD        | ITIONAL USER CREATION |
| SOURCING GENERAL   |                 |                                   |                     |            |                |                             |             |                        |            |                       |
| AUCTION            |                 |                                   |                     |            |                |                             |             |                        |            |                       |
| PURCHASE ORDER     | ~ ми            | Manage Addito<br>Supplier Details | onal Supplier Users |            |                |                             |             | + Add Contect          | ± ∀ ≡      | • : o < >             |
| CONTRACT >         | Profile         | Main Supplier                     | Supplier Name       | First Name | Last Name      | Email                       | User id     | Assigned Roles         | Role       | Delete                |
| QUESTIONNAIRE      | VT              | VEND3540                          | VRM Technologies    | Rajendra   | Presed         | oviya.gr@supplychainhub.com | VEND3540-01 | Supplier-PO Management | Role       | B. Delata             |
| NON COMPLIANCE     | VT              | VEND3540                          | VRM Technologies    | Bharath    | Raj            | bharathraj@scheim.com       |             |                        | Role       | Deteta                |
| INBOUND SHIPMENT > |                 |                                   |                     |            |                |                             |             |                        |            |                       |
|                    |                 |                                   |                     |            |                |                             |             |                        |            |                       |

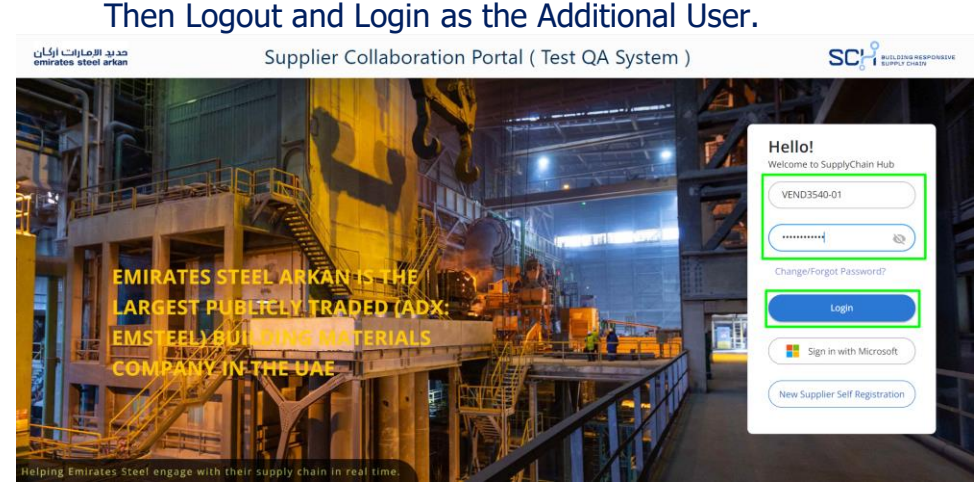

#### **Additional Supplier Roles Management User Manual**

The Menus for the changed role will only be displayed to the

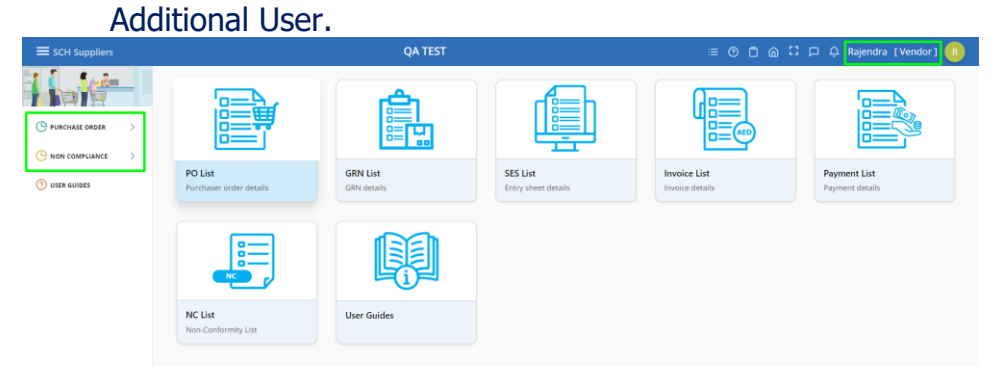

### 1.7. Remove Additional User

Select the Additional user from the list for which the Roles need to be Removed and click the delete button.

|                                  |                |                |                                  | QA TEST    |           |                             |             |                         | Q VRM Techn | ologies [Vendor] 🔟  |
|----------------------------------|----------------|----------------|----------------------------------|------------|-----------|-----------------------------|-------------|-------------------------|-------------|---------------------|
|                                  | AdditionalUser | Creation       |                                  | Search     |           |                             |             |                         |             | Q Q                 |
| HOME                             |                | -              |                                  |            |           |                             |             |                         |             |                     |
|                                  | 10             | ADDITIC        | ONAL USER Cl<br>al User Creation | REATION    |           |                             | C           |                         | WILL.       |                     |
| 🗇 оштвох                         | AC             |                |                                  |            |           | //                          |             |                         | ADDIT       | IONAL USER CREATION |
| ( SOURCING GENERAL >             |                |                |                                  |            |           |                             |             |                         |             |                     |
| C AUCTION                        | -              |                |                                  |            |           |                             |             |                         |             |                     |
| Purchase order                   | MU MU So       | Ianage Additor | al Supplier Users                |            |           |                             |             | + Add Contact           | ∓ & =       | © :                 |
| CONTRACT >                       | Profile        | Main Supplier  | Supplier Name                    | First Name | Last Name | Email                       | User Id     | Assigned Roles          | Role        | Delete              |
| O) REGISTRATION<br>QUESTIONNAIRE | VT             | VEND3540       | VRM Technologies                 | Rajendra   | Prasad    | oviya.gr@supplychainhub.com | VEND3540-01 | Supplier-PO Management  | Role        | R Delete            |
| NON COMPLIANCE                   | a starter a    | VEND3340       | VRM Technologies                 | Bharath    | Raj       | bharathraj@scheim.com       | VEND3540-02 | Supplier-RFQ Management | Refe        | 8 Delete            |
|                                  |                |                |                                  |            |           |                             |             |                         |             |                     |
| -                                |                |                |                                  |            |           |                             |             |                         |             |                     |

### Then click 'Yes' to remove role for the additional user.

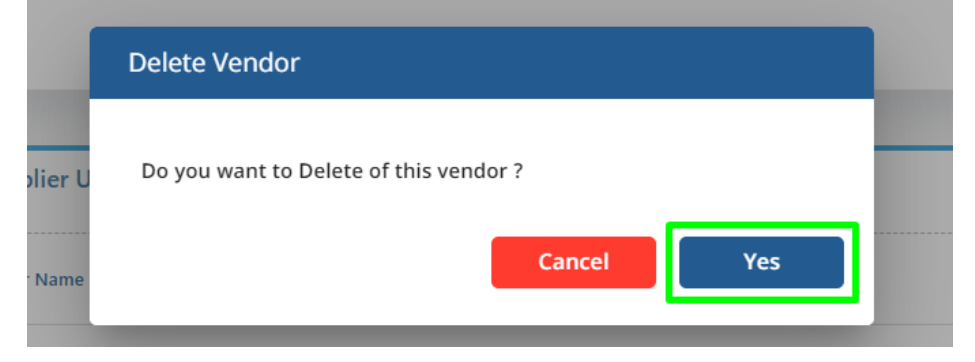

### Role will be removed to the additional user.

| SCH Suppliers    |    |           |                                  |                                  | QA TEST    |           |                              |             |                        | Q VRM Tech   | nologies [Vendor] 🔯     |
|------------------|----|-----------|----------------------------------|----------------------------------|------------|-----------|------------------------------|-------------|------------------------|--------------|-------------------------|
| 1 h              | -1 | Addition. | UserCreation                     |                                  | Search     |           |                              |             |                        |              | ۹ 0                     |
| (in) HOME        |    |           |                                  |                                  |            |           |                              |             | VANTA                  | 911/2020/202 | to have a series of the |
| S INBOX          |    |           | ADDIT                            | IONAL USER C<br>nal User Creatio | REATION    |           | :                            |             | - The second           | ADDI         | TIONAL USER CREATION    |
| 🗇 оитвох         |    |           |                                  |                                  |            |           |                              |             |                        | ADD.         | include open cliptition |
| SOURCING GENERAL | >  | _         | _                                |                                  |            |           |                              |             |                        |              |                         |
| () AUCTION       | >  | _         |                                  |                                  |            |           |                              |             |                        |              |                         |
|                  | >  | × M       | Manage Addit<br>Supplier Details | onal Supplier Users              |            |           |                              |             | + Add Contact          | ¥ ∀ ≡        | 0 C C < >               |
|                  | >  | Profile   | Main Supplier                    | Supplier Name                    | First Name | Last Name | Email                        | User Id     | Assigned Roles         | Role         | Delete                  |
| QUESTIONNAIRE    |    | VT        | VEND3540                         | VRM Technologies                 | Rajendra   | Prasad    | oviya.gr@supplychaintrub.com | VEND3540-01 | Supplier-PO Management | Role         | 2 Delete                |
|                  | 2  | - vr      | VEND3540                         | VRM Technologies                 | Bharath    | Raj       | bharathraj@scheim.com        | (44)        | 940                    | Role         | Devite                  |
|                  | >  | 1         |                                  |                                  |            |           |                              |             |                        | 1            |                         |

# The deleted additional user ID won't be accessible and cannot reactivated once deleted.

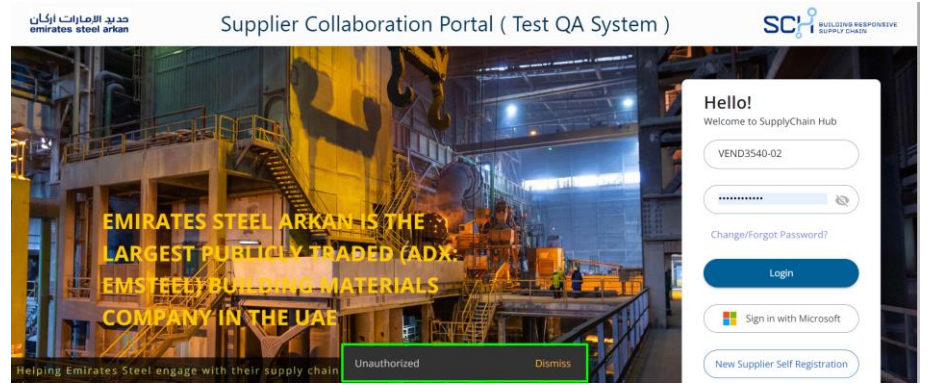